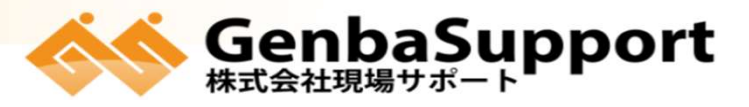

本社/鹿児島市武1丁目35-4 TEL:099-814-4183

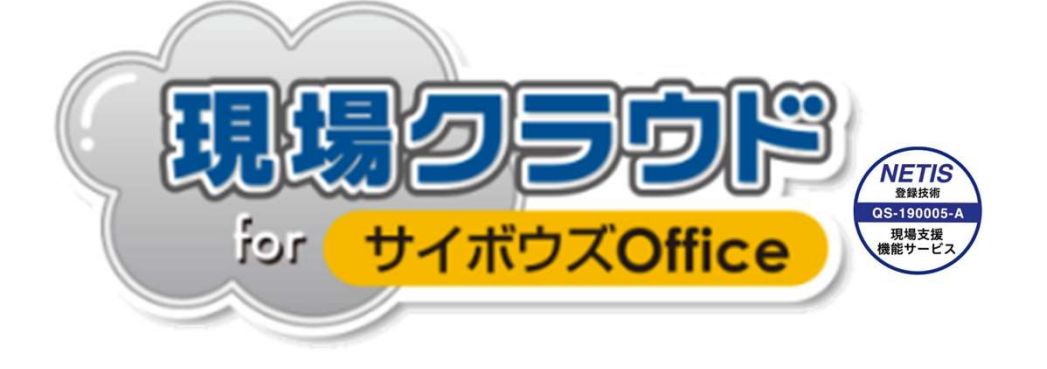

# 受発注者間情報共有システム(ASP) 現場クラウドforサイボウズOffice <sup>お申込みの手引き</sup>

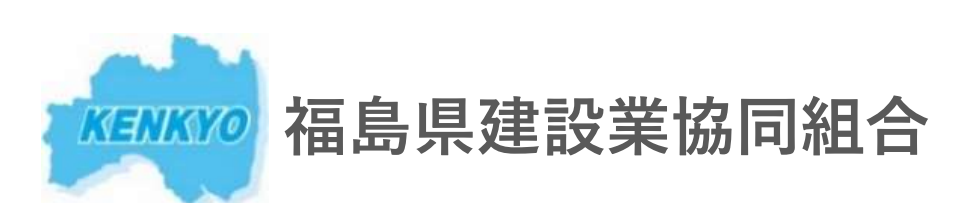

福島市五月町4番25号 福島県建設センター5F TEL:024-521-1227 MAIL:system-g@fkenkyo.or.jp HP:http://fkenkyo.or.jp/

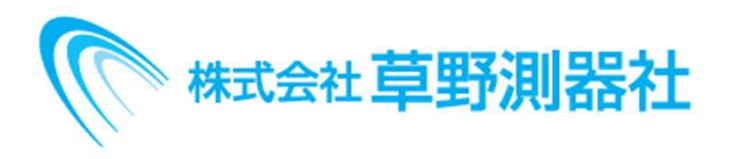

本社/福島県福島市鎌田字卸町23-16 TEL:024-554-2221 郡山支店/福島県郡山市安積北井一丁目37 TEL:024-946-1221

# お申込から利用開始までの流れ

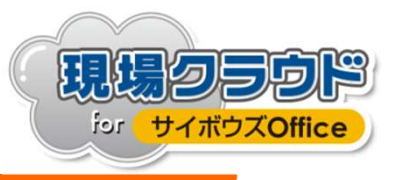

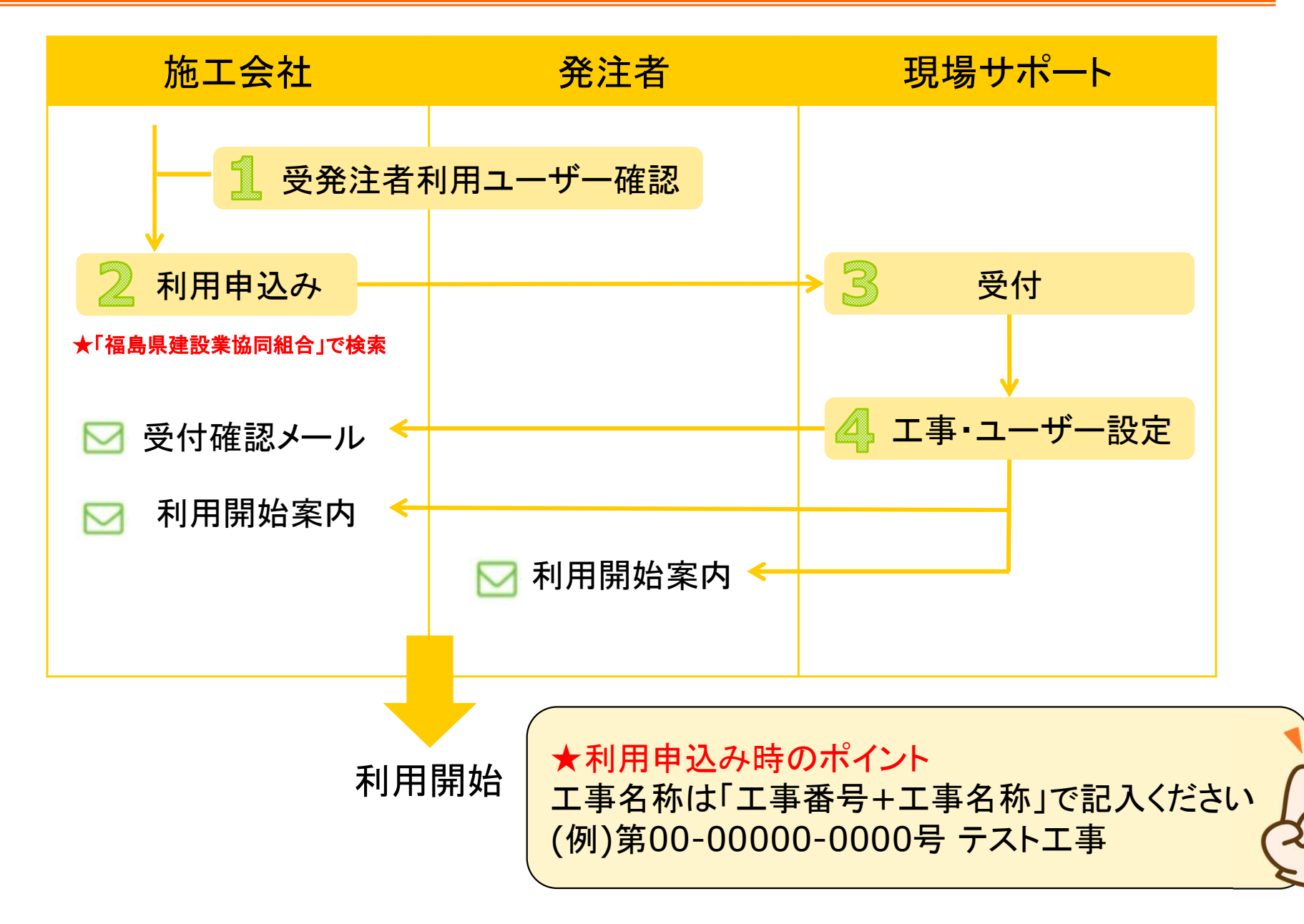

お申込ページについて①

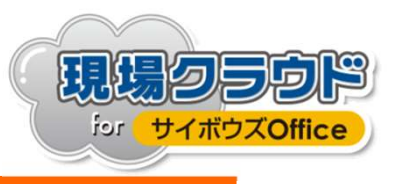

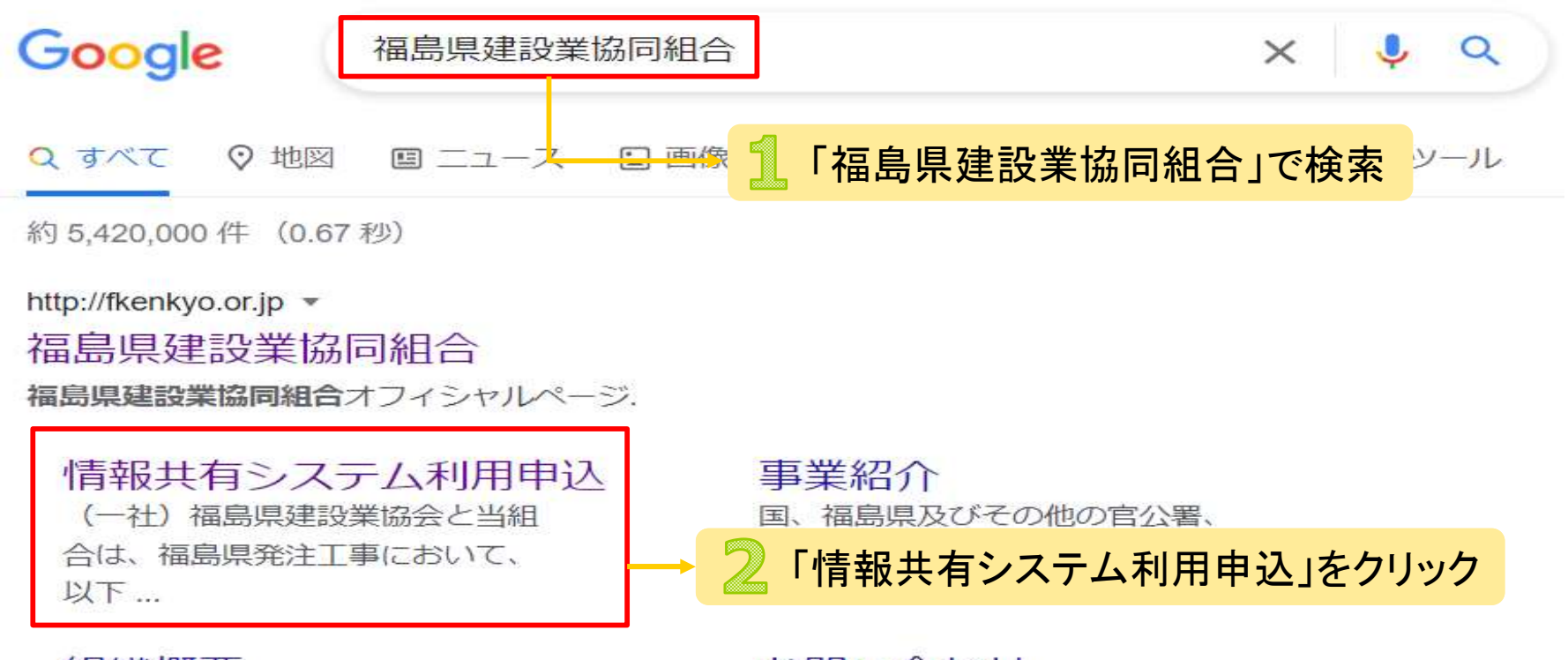

#### 組織概要

当時、国、地方公共団体(特に福島 県)は、未曾有の財政難で、公共工 事...

#### 地区組合名簿

組合名,所在地,電話番号.福島県北建設事業協同組合,〒960...

お問い合わせ 個人名(必須)・会社名(必須)・住所 (必須)・電話(必須)・メールアドレ

.

#### プライバシーポリシー

当組合は、保険代理業等を営んで おり、保険会社から保険募集業務 の...

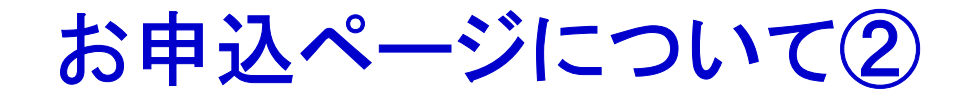

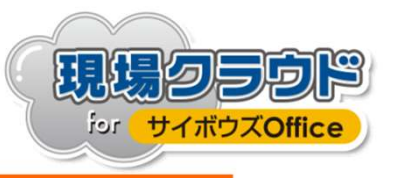

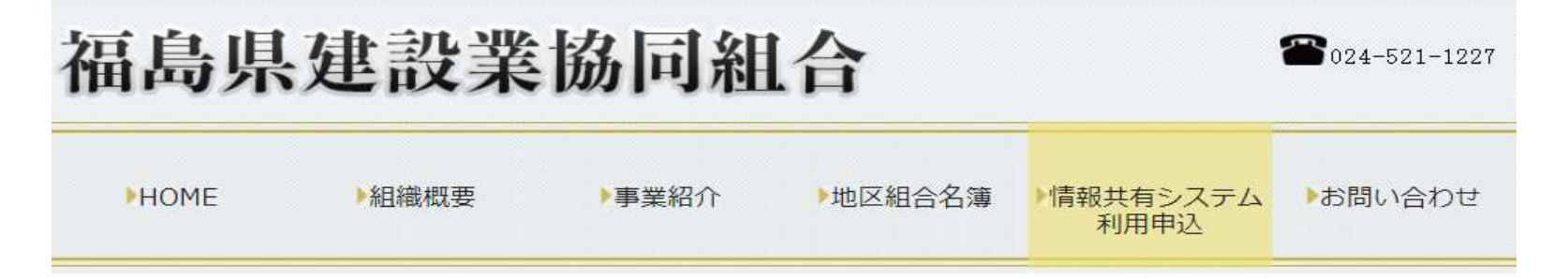

情報共有システム利用申込

福島県発注工事に係る工事情報共有システム利用申込

(一社)福島県建設業協会と当組合は、福島県発注工事において、以下の2システムの利用を推奨しております。

| 推奨システム名  | 現場クラウド<br>for サイボウズOffice                                              | construction administrator<br>工事監理官                                             |
|----------|------------------------------------------------------------------------|---------------------------------------------------------------------------------|
| ペンダー名    | 株式会社現場サポート                                                             | 世ポークサトノンクフ                                                                      |
| 利用ユーザー数  | 無制限                                                                    | 3 現場クラウドforサイボウズOfficeの                                                         |
| 利用データサイズ | 無制限                                                                    | 「お申」込みはこちらから」をクリック                                                              |
| お問い合わせ先  | 株式会社現場サポート<br>099-251-9971<br>受付時間:9:00~12:00・13:00~18:00<br>土・日・祝をのぞく | 022-795-2021<br>受付時間:8:40~12:00・13:00~17:20<br>土・日・祝をのぞく                        |
| お申し込み    | 現場クラウド<br>サイボウズOffice<br>お申し込みはこちらから                                   | ・利用規約(pdf)<br>※2022年4月より一部変更になります。<br>・利用申込書(DL: Excel File)<br>・利用申込書記入方法(pdf) |

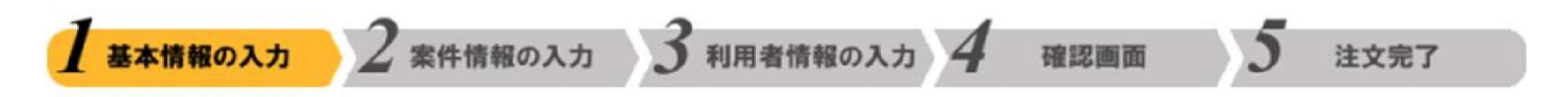

# 基本集件の合意および個人情報保護方針の同意 1.お客様情報(ご担当者) 2.ご請求先情報 3.お支払い方法 4.オプション 5.各種コード

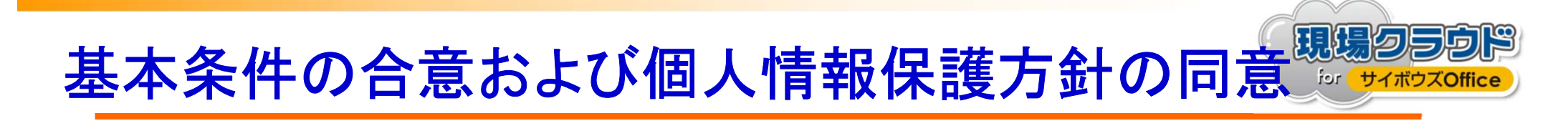

| 入力が必要な項目です | す。         |
|------------|------------|
|            | 入力が必要な項目でで |

#### 現場クラウド for サイボウズ Office 福島県工事専用申し込み

受発注者間情報共有システム「現場クラウド for サイボウズ Office」福島県工事専用の利用申込みサイトです。 このサイトでの申し込みは、『福島県建設業協同組合』へ行われます。 以下の案内に従って、必要事項を入力してください。

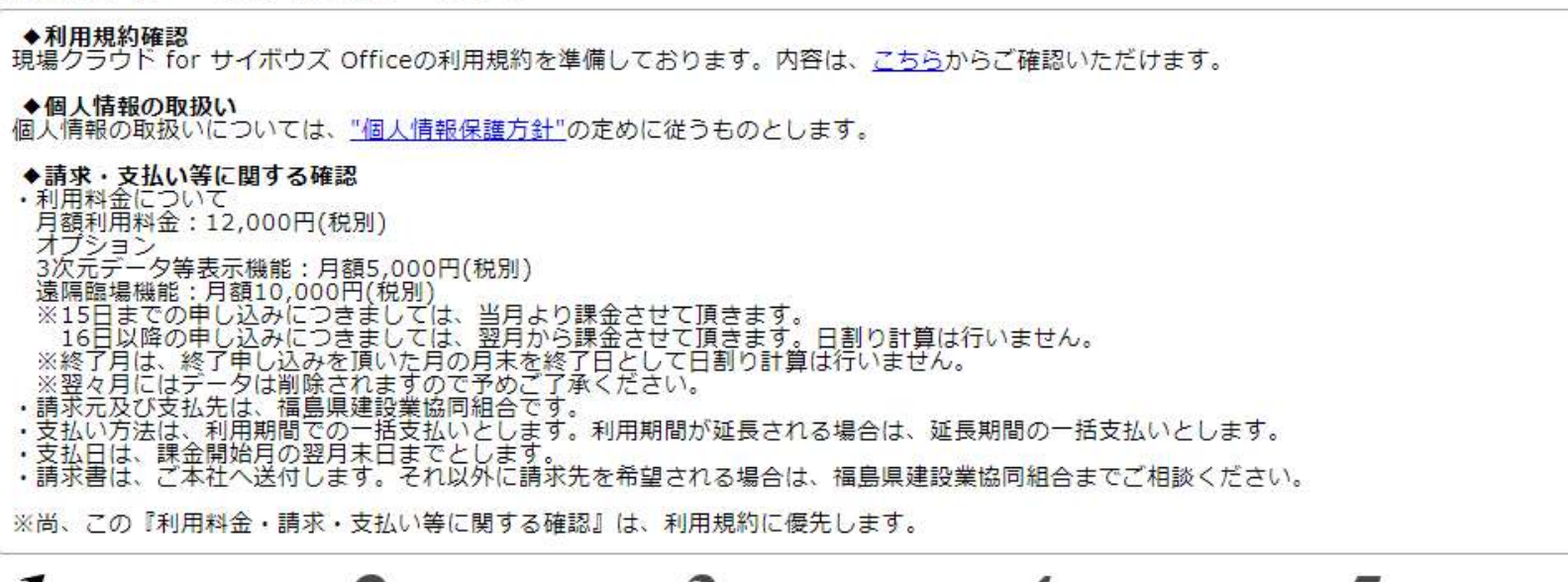

| 1 基本情報の入力   | 2 案件情報の入力 |                                    | 3 利用者情報の入力 | 4 確認画面 | 5 注文完了 |  |  |
|-------------|-----------|------------------------------------|------------|--------|--------|--|--|
| 利用規約の同意     | 國旗        | ☑ 利用規約に同意す                         | б.         |        |        |  |  |
| 契約条件の合意     | 展的        | ✓ 上記【利用料金・請求・支払い条件等に関する確認】に合意している。 |            |        |        |  |  |
| 個人情報保護方針の同意 | 民场        | ☑ 個人情報保護方針                         | に同意する。     |        |        |  |  |

# 1.お客様情報(ご担当)の入力

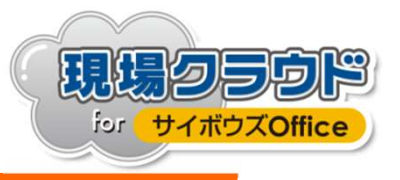

| 1.お客様情報(。 | <u>ご担当者)</u>                                           |    |                                                            |  |  |  |  |  |
|-----------|--------------------------------------------------------|----|------------------------------------------------------------|--|--|--|--|--|
| 会社名       | 会社名 🛛 🔊                                                |    | 株式会社現場サポート<br>「(株)〇〇建設」など省略せず「株式会社〇〇建設」と入力してください。          |  |  |  |  |  |
| 会社名(フリガナ  | )                                                      | RG | カブシキガイシャゲンバサポート                                            |  |  |  |  |  |
| JV幹事会社名   |                                                        |    |                                                            |  |  |  |  |  |
| 支店名/部署名/作 | 『業所名 等                                                 |    |                                                            |  |  |  |  |  |
|           | 郵便番号 🛛 🔊                                               |    | 〒 890 - 0046 (半角数字)                                        |  |  |  |  |  |
|           | 都道府県                                                   | 國領 | 鹿児島県                                                       |  |  |  |  |  |
| 本社住所      | 本社住所市区町村 🔮                                             |    | 鹿児島市武                                                      |  |  |  |  |  |
|           | 番地以降                                                   | RG | 1丁目35-4                                                    |  |  |  |  |  |
| ご担当者氏名    |                                                        | RG | 姓 現場 名 太郎                                                  |  |  |  |  |  |
| ご担当者氏名(フ  | ご担当者氏名(フリガナ) 🛛 🔯                                       |    | 姓 ゲンバ 名 タロウ                                                |  |  |  |  |  |
| 連絡先電話番号   |                                                        | 民场 | 099 - 814 - 4183 (半角数字)                                    |  |  |  |  |  |
|           | メールアドレス     PCメール          201        確認用          201 |    | sgs@genbasupport.com (半角英数字)                               |  |  |  |  |  |
| メールアドレス   |                                                        |    | sgs@genbasupport.com (半角英数字)<br>確認のためもう一度メールアドレスを入力してください。 |  |  |  |  |  |

# 2.ご請求先情報の入力

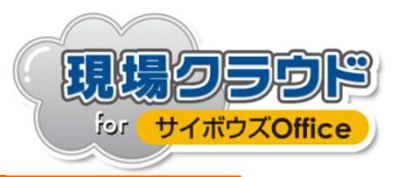

| 2.ご請求先情報<br>▲ ご請求先は、<br>9 請求は案件(エ<br>9 毎月15日までの<br>9 利用終了月は、3 | お客様情報の引用     お客様情報の引用     本社名と本社住所をご記     事・業務)単位の発行となり     利用申込みにつきましては、     指定された月の月末を解約目 | ★ポイント<br>「1.お客様情報」と入力内容が同じ場合は、<br>「お客様情報の引用]をクリックすることで情報を引用できます。 |
|---------------------------------------------------------------|---------------------------------------------------------------------------------------------|------------------------------------------------------------------|
| 会社名                                                           | روني<br>روني                                                                                | 株式会社現場サポート                                                       |
| 会社名(フリガナ                                                      | -) 必須                                                                                       | カプシキガイシャゲンバサポート                                                  |
| 支店名/部署名/(                                                     | 作業所名等                                                                                       |                                                                  |
|                                                               | 郵便番号 👩                                                                                      | 〒 890 - 0046 (半角数字)                                              |
|                                                               | 都道府県 🛛 🐼                                                                                    | 鹿児島県                                                             |
| 請求先住所                                                         | 市区町村                                                                                        | 鹿児島市武                                                            |
|                                                               | 番地以降 🛛 🕅                                                                                    | 1丁目35-4                                                          |
| ご担当者氏名                                                        | 展街                                                                                          | 姓 現場 名 太郎                                                        |
| ご担当者氏名(フ                                                      | ッリガナ) 🚳                                                                                     | 姓 ゲンバ 名 タロウ                                                      |
| 連絡先電話番号                                                       | 展後                                                                                          | 099 - 814 - 4183 (半角数字)                                          |
| FAX番号                                                         |                                                                                             | - (半角数字)                                                         |
|                                                               | PCX-IL                                                                                      | sgs@genbasupport.com (半角英数字)                                     |
| メールアドレス                                                       | 確認用 🛛 🔊                                                                                     | sgs@genbasupport.com (半角英数字)<br>確認のためもう一度メールアドレスを入力してください。       |

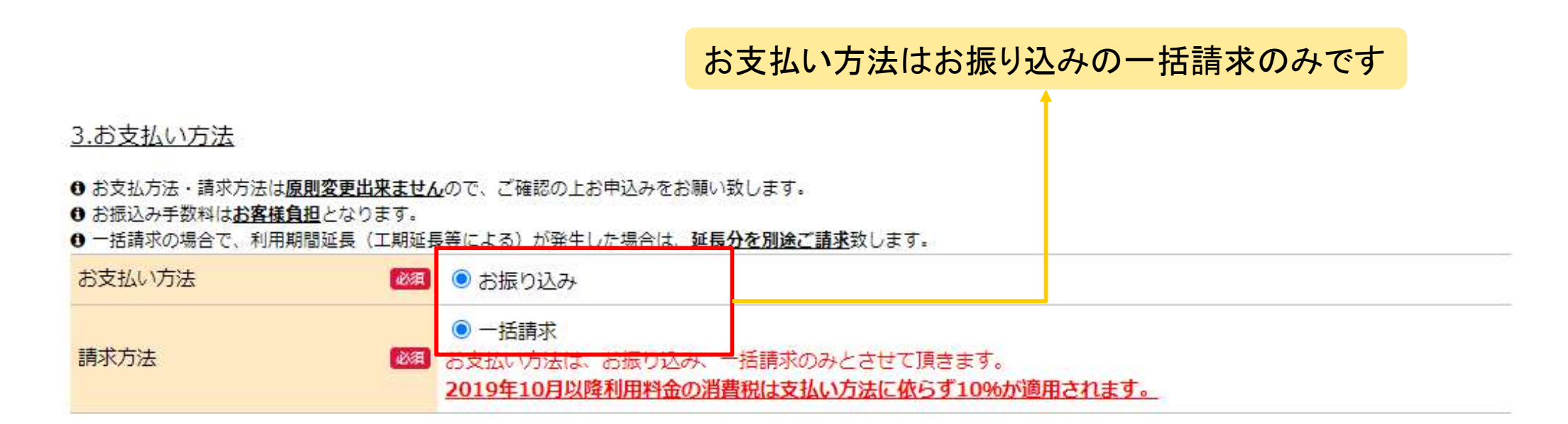

3.お支払い方法

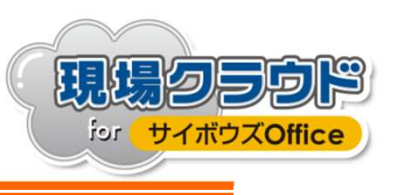

4.オプション 5.各種コード

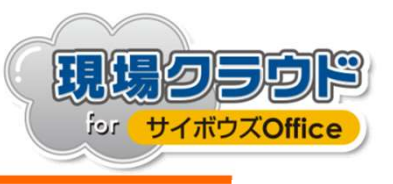

#### <u>4.オプション</u>

#### ● 運用支援サービスは訪問による操作説明、PCの初期設定を行うサービスです。

| 運用支援サービス<br>[30,000円(税別)]            | □ 運用支援サービスを希望する                                                                                                    |  |
|--------------------------------------|----------------------------------------------------------------------------------------------------|--|
| 3次元データ等表示機能オプション<br>[月額5,000円(税別)]   | <ul> <li>3次元データ等表示機能を利用する</li> <li>ICT土工やBIM/CIM活用工事・業務の場合にご利用頂けます。</li> </ul>                                                        |  |
| 遠隔臨場機能オプション<br>[キャンペーン月額10,000円(税別)] | <ul> <li>□ 遠隔臨場機能を利用する</li> <li>映像と音声を使用して「段階確認」、「材料確認」と「立会」にご利用頂けます。</li> <li>只今リリース記念キャンペーン実施中。月額 10,000円(税別)にてご提供いたします。</li> </ul> |  |
| つめ二一、た佐芋二松はビーついてます」                  |                                                                                                    |  |

3次元データ等表示機能について詳しく知りたい。

這隔臨場機能について詳しく知りたい。

#### 5.各種コードの入力

#### ● 弊社認定販売店から受領したコード、またはキャンペーン等で弊社営業担当より受領しているコードがある場合、入力してください。

| フレンドコード | bpfkd01 | (半角英数字)                    |
|---------|---------|----------------------------|
|         |         | <b>次へ</b>                  |
|         |         | オプションの選択を行い「次へ」をクリックしてください |

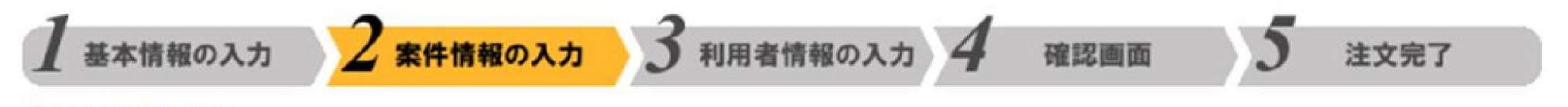

# 2.案件情報の入力

# 6.現場情報 7.発注・監督機関 及び 適用する 電子納品要領・基準(案) 8.利用者のログイン名

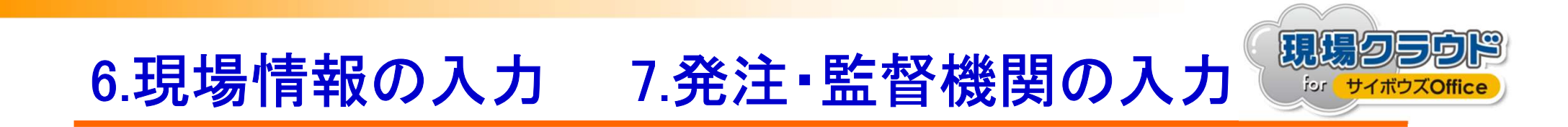

6.現場情報

| ご利用になる工事・業務名称、サービスご | 川用期間等をご入力ください。          |                      |
|---------------------|-------------------------|----------------------|
| 工事(業務)名称            | 第00-00000-0000号 テスト工事   | ★ポイント                |
| ご利用開始日              | 本利用申込み受領後、弊社からサービス利用開始業 | 「二事留亏+二事石你」 (記入へに合い) |
| ご利用終了日              | 2024/03/31              | (工期終了年月日)            |

#### 7.発注・監督機関及び適用する電子納品要領・基準(案)

利用工事・業務の発注・監督機関を選択入力してください。 リストにない場合は、"その他"を選択し入力してください。

| 発注機関         | 必須 | 地方自治体(県市町村)                                          | • |      |
|--------------|----|------------------------------------------------------|---|------|
| 地方整備局/都道府県   | 必須 | 福島県                                                  | • |      |
| 事務所/地域振興局    | 必須 | 福島県 いわき建設事務所                                         | ~ |      |
| 出張所/監督官詰所/部署 | 必須 | しいわき建設事務所 河川砂防課<br>工事の監督機関が複数にまたがる場合は、ボタンから追加してください。 | ~ | 行の追加 |

発注機関のホームページ等を確認し、適用する基準を選択してください

リストにない場合は、"その他"を選択し入力してください。

適用 電子納品要領・基準(案) 図1 国土交通省 R3.03 工事完成図書の電子納品等要領

※指定した「ご利用終了日」はシステムの利用期間に反映されます。

×

# 8.利用者のログイン名の入力

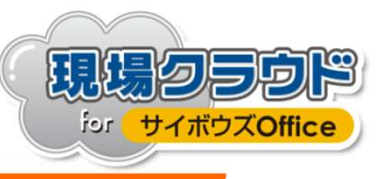

| 178                                                                         | aaa@genbasupport.com                                                                                                    |                     |
|-----------------------------------------------------------------------------|----------------------------------------------------------------------------------------------------|---------------------|
| 2人目                                                                         | bbb@genbasupport.com                                                                                                    |                     |
| 3人目                                                                         | ccc@genbasupport.com                                                                                                    |                     |
| 4人目                                                                         |                                                                                                    |                     |
|                                                                             |                                                                                                    |                     |
| 5人目<br>用する受注者の<br>グイン名となり<br>社で個人に割り<br>注者                                  | のログイン名(メールアドレス)を全員分入力してください。<br>りますので、個人のメールアドレスを登録してください。<br>り振られたもの、個人で取得したフリーメールアドレス等。                                                 | <u>行の進</u><br>(半角英  |
| 5人日<br>用する受注者の<br>グイン名とな!<br>社で個人に割り<br>注者 <u>必須</u>                        | のログイン名(メールアドレス)を全員分入力してください。<br>りますので、個人のメールアドレスを登録してください。<br>り振られたもの、個人で取得したフリーメールアドレス等。                                                 | (半角英                |
| 5人目<br>用する受注者の<br>グイン名となり<br>社で個人に割り<br>注者<br>1人目                           | のログイン名(メールアドレス)を全員分入力してください。<br>Oますので、個人のメールアドレスを登録してください。<br>O振られたもの、個人で取得したフリーメールアドレス等。<br>ddd@genbasupport.com                         | <u>行の</u> )<br>(半角英 |
| 5人目<br>用する受注者の<br>グイン名となり<br>社で個人に割り<br>注者 <b>必須</b><br>1人目<br>2人目          | のログイン名(メールアドレス)を全員分入力してください。<br>Oますので、個人のメールアドレスを登録してください。<br>O振られたもの、個人で取得したフリーメールアドレス等。<br>ddd@genbasupport.com<br>eee@genbasupport.com | <u>行の進</u><br>(半角英  |
| 5人目<br>用する受注者の<br>グイン名となり<br>社で個人に割り<br>注者<br>2人目<br>3人目                    | のログイン名(メールアドレス)を全員分入力してください。<br>Oますので、個人のメールアドレスを登録してください。<br>O扱られたもの、個人で取得したフリーメールアドレス等。<br>ddd@genbasupport.com<br>eee@genbasupport.com | <u>行の進</u><br>(半角英  |
| 5人目<br>用する受注者の<br>グイン名とな!<br>社で個人に割!<br>社で個人に割!<br>1人目<br>2人目<br>3人目<br>4人目 | のログイン名(メールアドレス)を全員分入力してください。<br>Oますので、個人のメールアドレスを登録してください。<br>O振られたもの、個人で取得したフリーメールアドレス等。<br>ddd@genbasupport.com<br>eee@genbasupport.com | (半角英                |

スペルが同じメールアドレスでも別物と判断されるので注意が必要です。以下に例を示します。 ・genba@genbasupport.com ・Genba@genbasupport.com 上記のメールアドレスはスペルは同じですが、別メールアドレス(別ユーザー)として処理されます。-13-

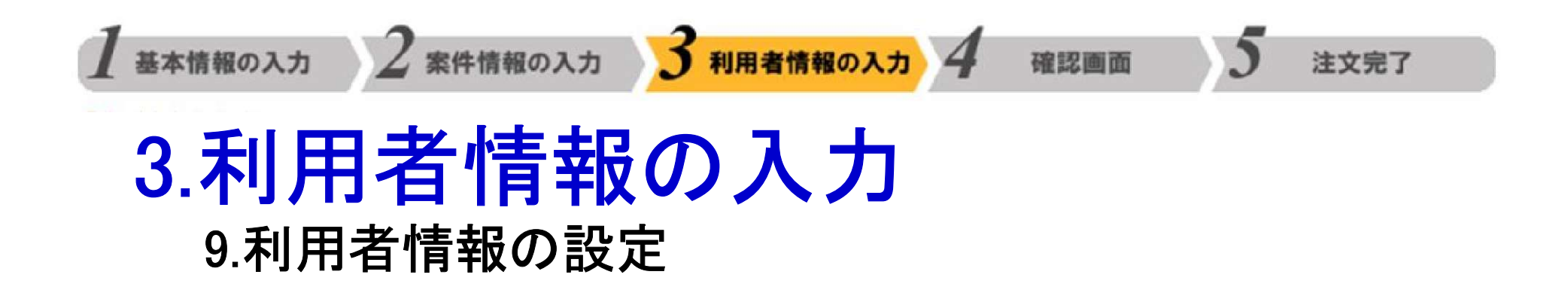

# 9.利用者情報の入力

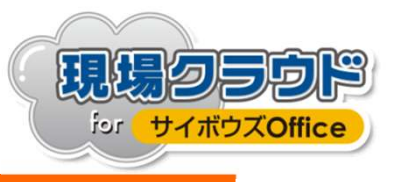

9.利用者情報の設定

利用者の詳細情報を入力してください。

▲ 項目がグレーになっている箇所(安全協議会等除く)がある利用者は、既に他の工事・業務でサービスを利用中のため入力不要です。

▲ 利用者氏名は正式氏名でご記 1 / だナい、一種印や同覧の際の主ニタンやります

●「闘覧のみ」とはワークフロー機 ●「職位」「所属組織2」は候補リス 選択した職位は押印欄に反映されます

「所属組織1」・・・国の機関:発注事務所 //目治体:振興局等

「所属組織2」・・・国の機関:出張所、監督言語所/自治体:部課

| 発注者            |    |    |       |             |             |                  |         |    |        |
|----------------|----|----|-------|-------------|-------------|------------------|---------|----|--------|
| メールアドレス        | 閲覧 | 職位 |       |             |             | 正定(日)(本)         | 利用者氏名 🕺 |    | 中心边洋心学 |
|                | のみ |    | (C)/A | 相助1112(末初分) |             | 广川海市日和18名 【2028】 | 姓       | 名  | 又主励战云夺 |
| aaa@genbasuppc |    |    | ~     | ~           | 福島県いわき建設事務所 | ~                | 現場      | 太郎 | ~      |
| bbb@genbasuppc |    |    | ~     | ~           | 福島県いわき建設事務所 | ~                | 現場      | 太郎 | ~      |
| ccc@genbasuppo |    |    | ~     | ~           | 福島県いわき建設事務所 | ~                | 現場      | 太郎 | ~      |

#### 閲覧のみの場合はチェックを入れます(職位の入力は不要)

戻る

- ▲ 項目がグレーになっている箇所(安全協議会等除く)かある利用者は、既に他の工事・業務でサービスを利用中のため入刀不要です。
- ●「閲覧のみ」とはワークフロー機能(書類の回覧・承認)において、書類の閲覧のみ行い、承認行為をする必要のない利用者をいいます。
- 「職位」「職位(兼務)」は候補リストに無い場合、直接入力して下さい
- 「パスワード」は半角アルファベットと半角数字の両方が含まれる必要があります。
- 「安全協議会等」は加入している安全協議会の候補が表示されている場合は選択してください。

| メールアドレス                    | 閲覧の<br>み |     | ₩/☆(基致)     | 会社名 🕺 🕺 | 利用者氏名 🕺 |    | パスワード 💩 🕫  | 中全内洋合体 |   |
|----------------------------|----------|-----|-------------|---------|---------|----|------------|--------|---|
|                            |          | 明前位 | 相約1121(末3万) |         | 姓       | 名  | 半角英数 6文字以上 | 女主励裁云夺 |   |
| ddd@genbasupport.com       |          | ~   | ~           | 現場サポート  | -       | 現場 | 太郎         |        | ~ |
| eee@genbasupport.com       |          | ~   | ~           | 現場サポート  |         | 現場 | 太郎         |        | ~ |
| les conductor anti-actives |          |     |             |         |         |    |            |        |   |

受注者の方は自身でログイン時のPWを設定できます

次へ

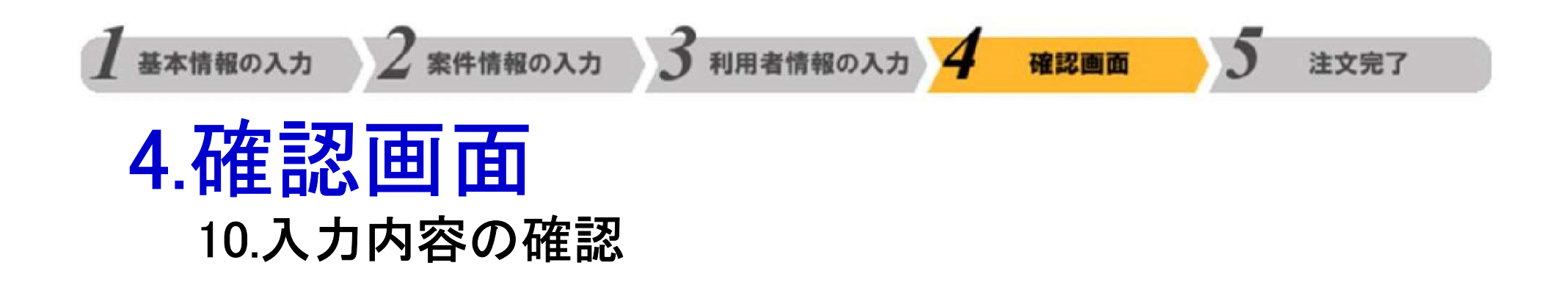

### 10.入力内容の確認

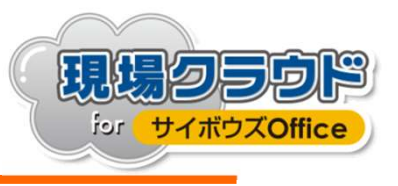

| 現場ク                                            | ラウド<br>a 島 | 県建設業協同組合                            |                                      |                                       |                       |                           |               |            |  |
|------------------------------------------------|------------|-------------------------------------|--------------------------------------|---------------------------------------|-----------------------|---------------------------|---------------|------------|--|
| 1                                              |            | 2 5                                 | <u>3.お支払い方法</u>                      |                                       |                       |                           |               |            |  |
| ▲ 基本情報の入力                                      |            | 案件情報の入力 🔰 利用者情報の入力 🔏 確認画面 🔵 注文完了    | お支払い方法                               | お振り込み                                 | お振り込み                 |                           |               |            |  |
| 申込み内容を確認の上、申込み完了ボタンを押<br>修正がある場合、該当の面面に戻って修正して |            | 押してください。<br>てください、                  | 請求方法                                 | 一括謂求                                  | 一括請求                  |                           |               |            |  |
| 利用規約の同意                                        |            | 同意する。                               | <u>4.オプション</u>                       | 修正する                                  | <u>修正する</u>           |                           |               |            |  |
| 契約条件の合意                                        |            | 合意する。                               | 運用支援サービス                             | 希望しない。                                | 希望しない。                |                           |               |            |  |
| 個人情報保護方針の同意                                    |            | 同意する。                               | [30.000円(税別)]                        |                                       |                       |                           |               |            |  |
| 1.お <mark>客様情報(ご担当者)</mark>                    |            | 「「「「」「」「」」「」「」」「」」「「」」」「「」」」「」」「」」」 | 5次元9 - 9年後小福部パクション<br>[月額5,000円(税別)] | [月額5,000円(税別)] 利用しない。                 |                       |                           |               |            |  |
| 会社名                                            |            | 株式会社現場サポート                          | 遠隔臨場機能オプション                          | 利用しない。                                |                       |                           |               |            |  |
| 会社名(フリガナ)                                      |            | カプシキガイシャゲンパサポート                     | [キャンペーン月額10,000円(税別                  | [キャンペーン月額10,000円(税別)]                 |                       |                           |               |            |  |
| 支店名/部署名/作業所名 等                                 |            |                                     | <u>5.各種コード</u>                       |                                       |                       |                           |               |            |  |
| 本社住所                                           | 郵便番号       | ₹ 890-0046                          | フレンドコード                              | bpfkd01                               |                       |                           |               |            |  |
|                                                | 都道府県       | <b>鹿児島県</b>                         | 6.租垣情報                               | 40T # 7                               |                       |                           |               |            |  |
|                                                | 市区町村       | 鹿児島市武                               | <u>0.3亿级内私</u><br>丁事(業務)名称           | \$00-0000-0000                        | 第00-00000-0000号 テスト工事 |                           |               |            |  |
|                                                | 魯地以降       | 1丁目35-4                             | 「利用問題の日                              | ストの必要け来り                              | スカの必要けたりません           |                           |               |            |  |
| ご担当者氏名                                         |            | 姓:現場 名:太郎                           |                                      | 0004/00/04                            | 2024/02/25 (2/0/24)   |                           |               |            |  |
| ご担当者氏名(フリガナ)                                   |            | 姓:ゲンバ 名:タロウ                         |                                      | 2024/03/31                            |                       |                           |               |            |  |
| 連絡先電話番号                                        |            | 099-814-4183                        | <u>7.発注・監督機関ア</u>                    |                                       |                       |                           |               |            |  |
|                                                | PCメール      | sgs@genbasupport.com                | 発注機関                                 | も古家な                                  | 工在三刃な                 | 幺                         |               |            |  |
| X-107 PDX                                      | 確認用        | sgs@genbasupport.com                | 地方整備局/都道府                            | 地方整備の/都道府<br>ハリハ谷で11年記1次、             |                       |                           |               |            |  |
| <u>2.ご請求先情報</u>                                |            |                                     | 事務所/地域振興店                            |                                       |                       |                           |               |            |  |
| 会社名                                            |            | 株式会社現場サポート                          | 出張所/監督官請用                            | 出張所/監督官論                              |                       |                           |               |            |  |
| 会社名(フリガナ)                                      |            | カプシキカイシャゲンパサポート                     | 適用 電子納品要領                            | 甲し                                    | 1010                  | 元」                        | 9 2           | 3          |  |
| 支店名/部署名/(                                      | 作業所名 等     |                                     | 8 利田者情報                              | and the second second                 |                       |                           |               | -          |  |
| 請求先住所                                          | 郵便番号       | ₹ 890-0046                          | 発注者                                  |                                       |                       |                           |               |            |  |
|                                                | 都道府県       | 鹿児島県                                |                                      | x-ルアドレス をクリックしてください。                  |                       |                           |               |            |  |
|                                                | 市区町村       | 鹿児島市武                               | x-107FUX 21                          |                                       |                       |                           |               |            |  |
|                                                | 番地以降       | 1丁目35-4                             | aaa@genbasupport.con                 |                                       |                       |                           |               |            |  |
| ご担当者氏名                                         |            | 姓:現場 名:太郎                           | bbb@genbasupport.com                 | -  -  -  -  -  -  -  -  -  -  -  -  - |                       |                           | 所河 課          |            |  |
| ご担当者氏名(フリガナ)                                   |            | 姓: ゲンバ 名: タロウ                       | codggenossoppor.com                  | 202 114 246                           | 1947-00               | THE MAN PERSON OF THE WAY | C XE DX 9-220 | 11 1-3 400 |  |
| 連絡先電話番号                                        |            | 099-814-4183                        | 受注者                                  |                                       |                       |                           |               |            |  |
| FAX番号                                          |            | *                                   | A WEARAN IN                          | 閲覧の                                   | σ                     |                           | 利用者日          | E名         |  |
| メールアドレス                                        | PCX-JL     | sgs@genbasupport.com                | メールアドレス                              | 新福位                                   | 職位(兼務)                | 会社名                       | 姓             | 名          |  |
|                                                | 確認用        | sgs@genbasupport.com                | ddd@genbasupport.com                 | 現場代理人                                 |                       | 現場サポート                    | 現場            | 四郎         |  |
|                                                |            |                                     | eee@genbasupport.com                 | 監理技術者                                 |                       | 現場サポート                    | 管理            | 五郎         |  |

申し込みを完了する

福島長いわき建設事 いわき建設事務所 河 課長

福島県 いわき建設事 いわき建設事務所 河 監督

安全協議会等

次郎

三郎

ddd123

eee123

パスワード 安全協議会等

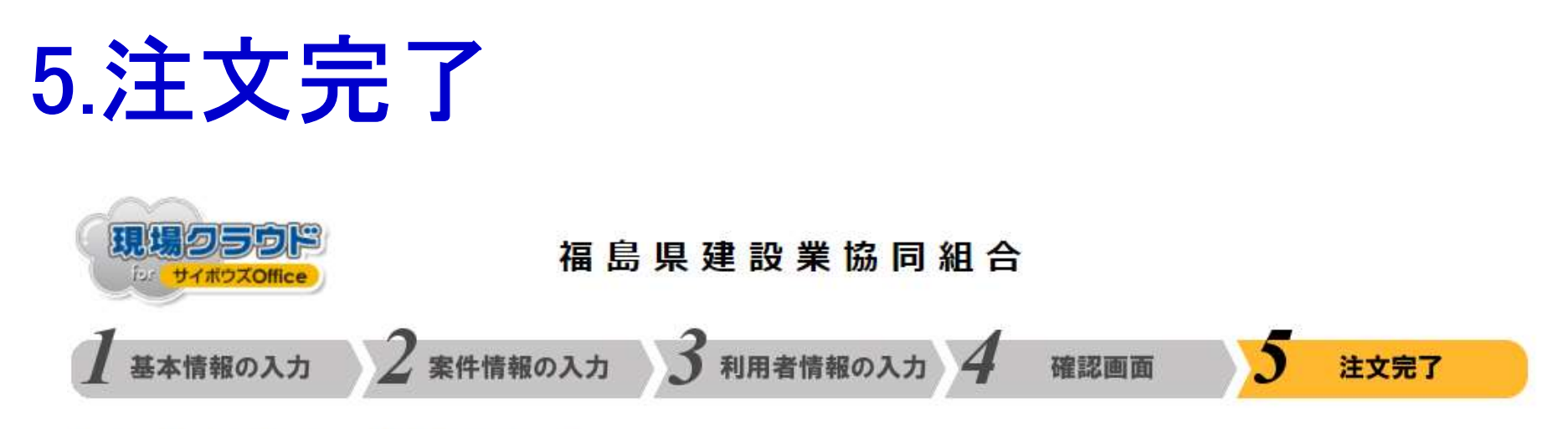

#### お申込みを受け付けしました。

この度は「現場クラウドforサイボウズOffice」をお申込みいただき誠にありがとうございました。

ご入力いただいたお客様情報のメールアドレス宛に申込み受付確認メールを送信しておりますので、ご確認ください。 確認メールが届かない場合、お手数ですが電話・FAXでお問合せください。

サービスの利用設定に1~3営業日程度いただきます。 利用準備が整いましたらサービス開始のご案内をメールにて送信いたしますので、しばらくお待ちください。

\*利用申込みが多数の場合、サービス利用開始までに3日以上かかることが有ります。予めご了承ください。 \*その他ご不明点がございましたらお問合せください。